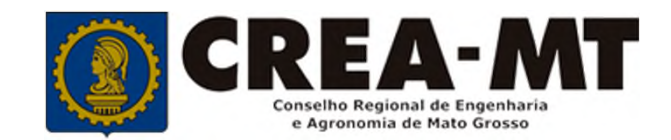

# COMO SOLICITAR A 2ª VIA DA CARTEIRA DE IDENTIFICAÇÃO PROFISSIONAL

SISTEMA eCREA

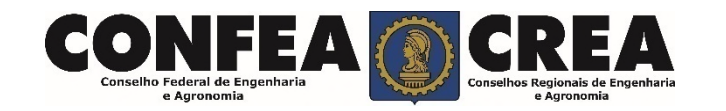

# **OBJETIVO:**

Apresentar os procedimentos para solicitação de emissão da 2<sup>a</sup> via de carteira de identificação profissional pelo portal Portal do CREA-MT.

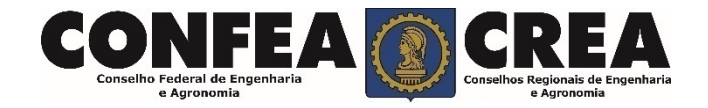

Acesse através do endereço

https://ecrea.crea-mt.org.br/

## **O Portal de Serviços CREA-MT**

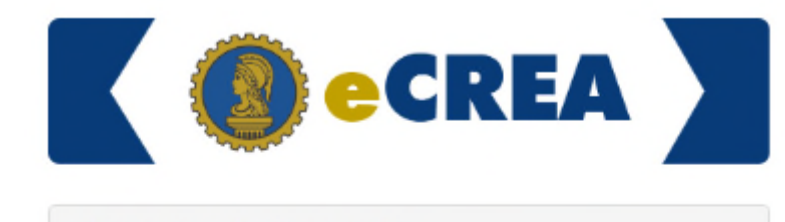

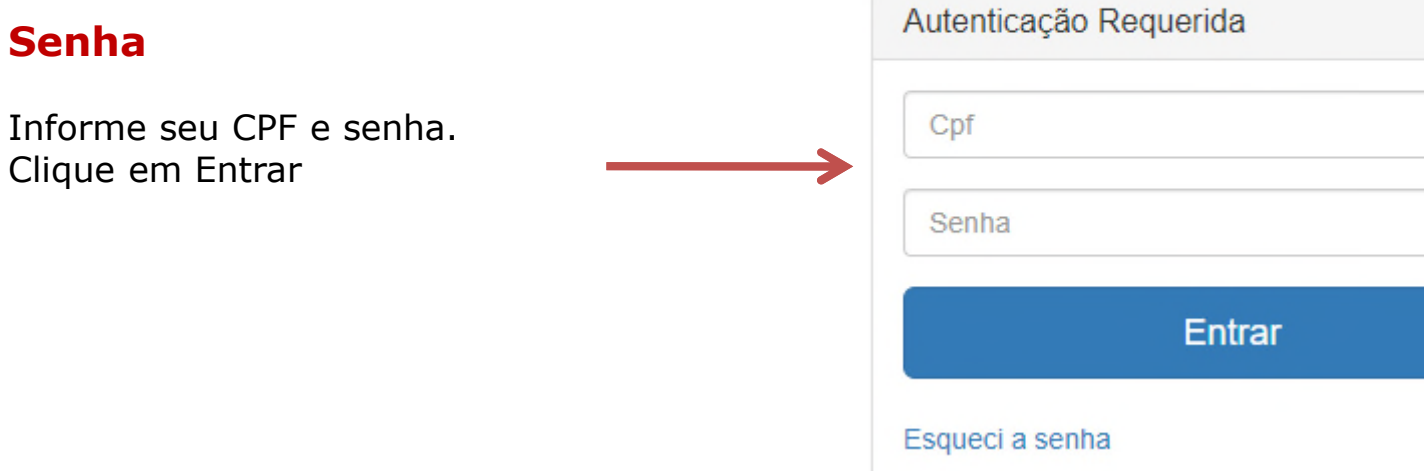

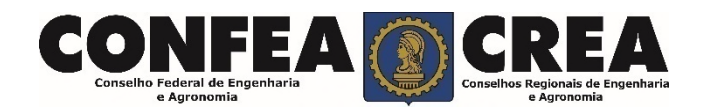

## Perfil de acesso Escolha o Grupo de acesso e o Perfil para ter acesso ao Sistema Selecione.. Grupo de acesso:\* Perfil de Acesso **EXTERNO** CREA- MT Grupo de Acesso: Externo Perfil: Profissional do Sistema Escolha o Grupo de acesso e o Perfil para ter acesso ao Sistema × × EXTERNO Grupo de acesso:\* Selecione. Perfil:\* . Profissional do sistema

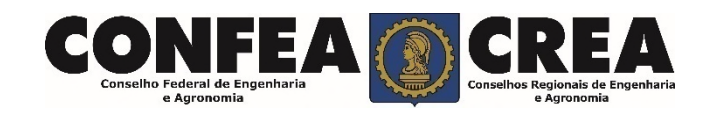

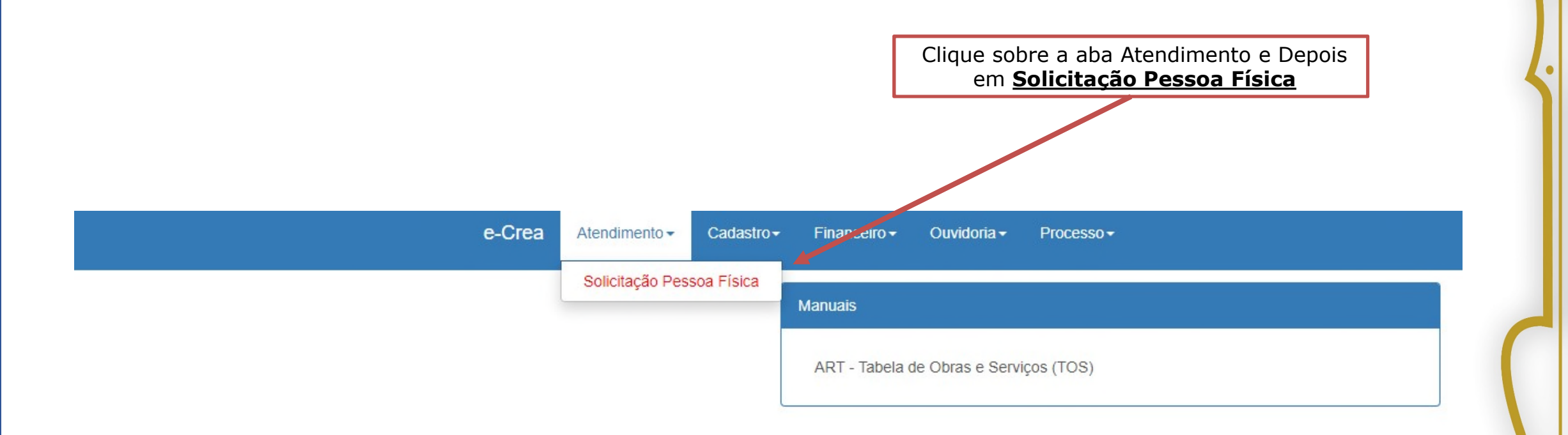

© 2019 CREA-MT - Todos os direitos reservados.

Conselho Regional de Engenharia e Agronomia do Mato Grosso

Av. Historiador Rubens de Mendonça, 491, Bairro Araés, Cuiabá - MT CEP: 78005-725 Tel: (65) 3315-3000 - atendimento@crea-mt.org.br

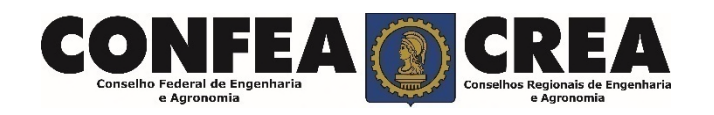

#### Versão: 3.0.3298 Data de Publicação: 05/05/2017 Homologacao

### Consulta Solicitação Pessoa Física

| CPF:            |                              | Nome Pessoa Física: | Nº do protocolo: |  |
|-----------------|------------------------------|---------------------|------------------|--|
| ata Inicial:    | Data Final:                  | Número da ART:      | Situação:        |  |
| rviço:          |                              |                     |                  |  |
| Pesquisar Limpa | r Pesquisa                   |                     |                  |  |
|                 |                              |                     |                  |  |
| ia k            |                              |                     |                  |  |
| va              | Clique sobre " <u>Nova</u> " |                     |                  |  |

### Solicitação de Serviço Pessoa Física

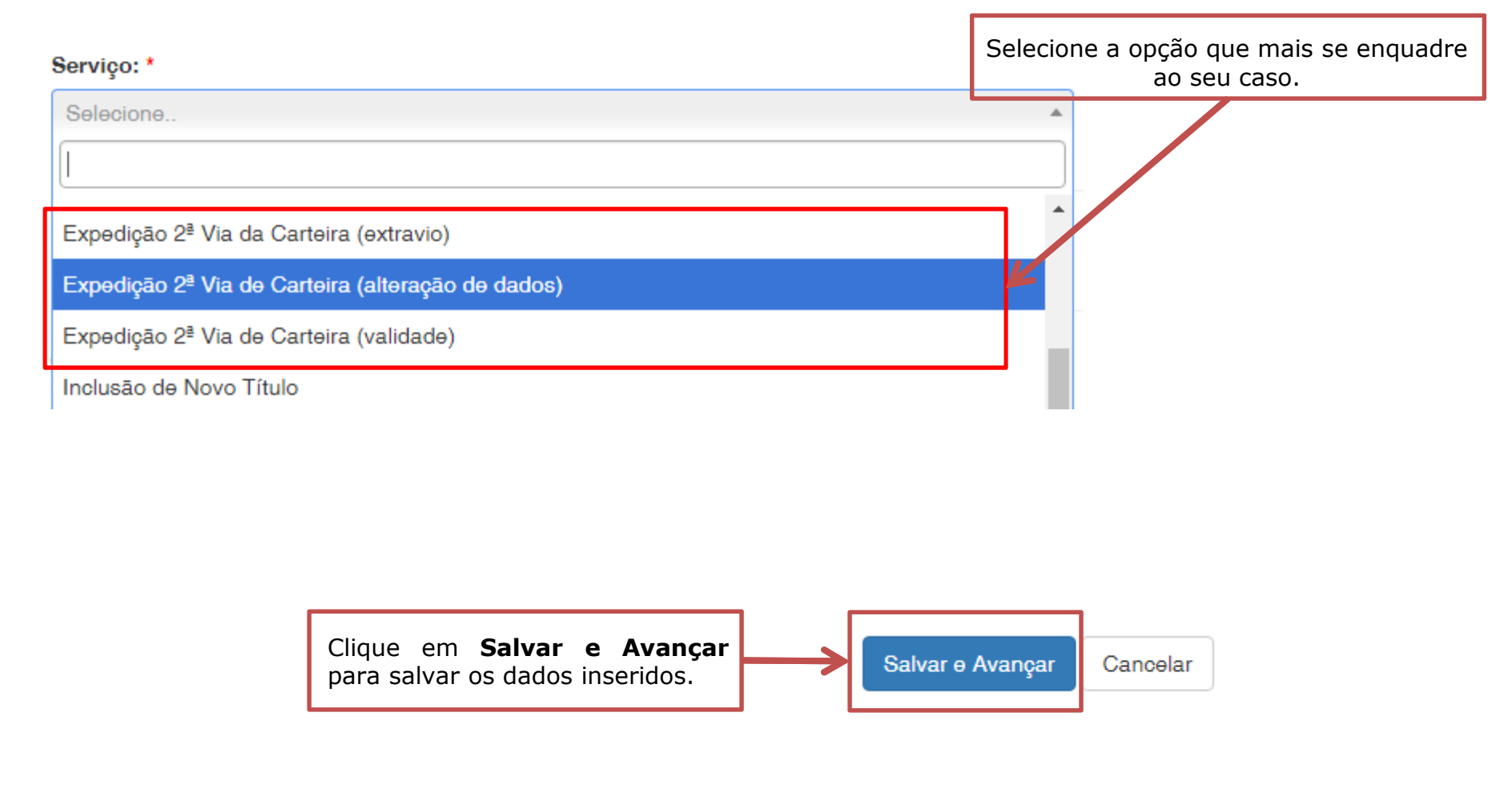

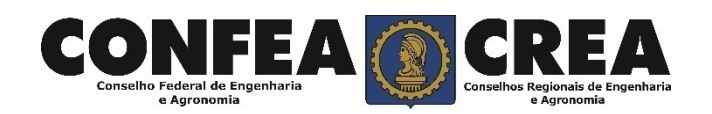

### Solicitação de Serviço Pessoa Física > Anexo(s)

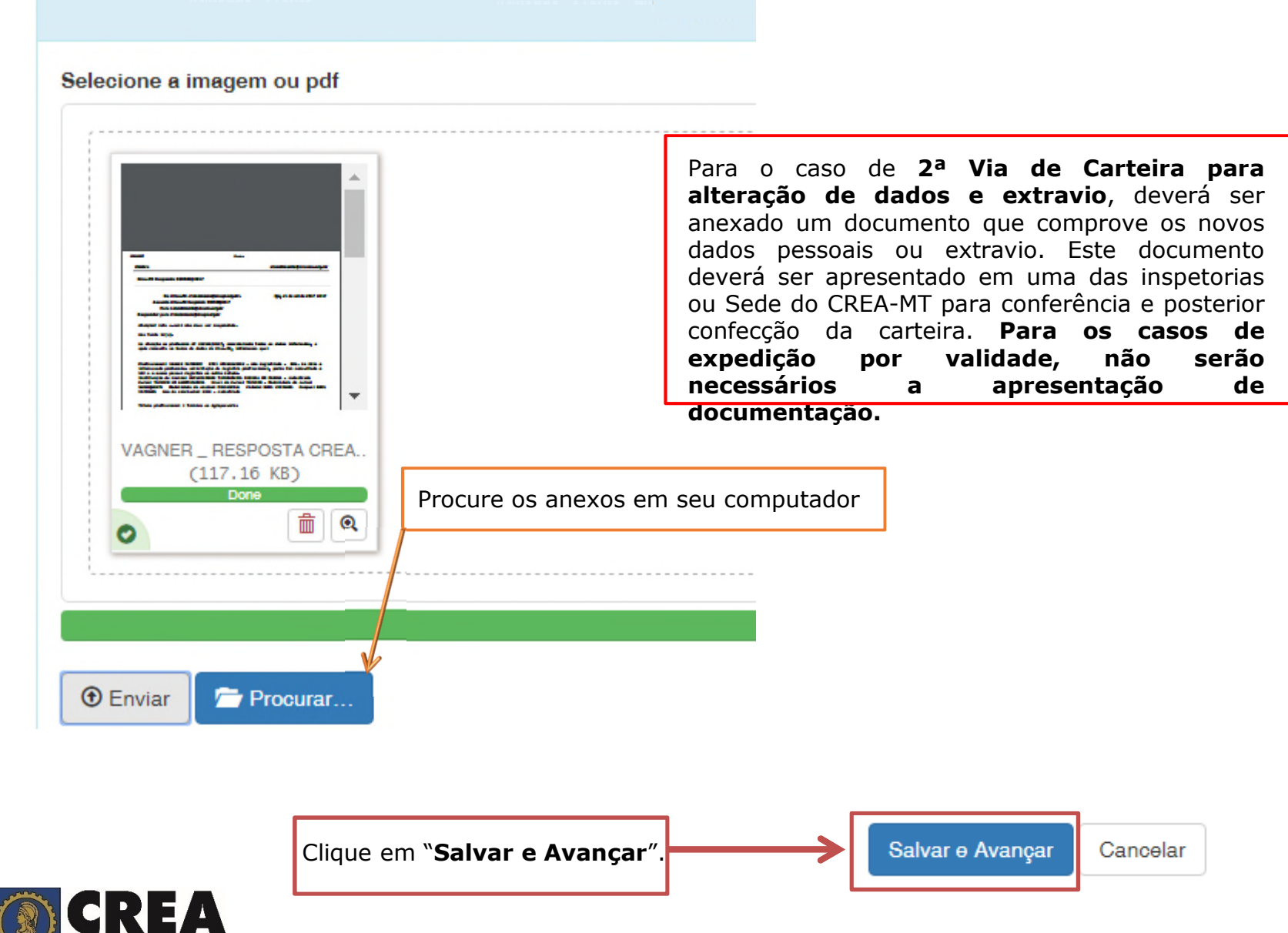

Conselho Federal de Engenharia

| Selecione a forma de validação da documentação. A forma de validação deve ser informada mesmo que nenhum documento tenha sido anexado, pois ela informa ao sistema para qual | a forma de validação da documentaçã | o exigida?                                     |                                      |     |
|----------------------------------------------------------------------------------------------------|-------------------------------------|------------------------------------------------|--------------------------------------|-----|
| Selecione a forma de validação da documentação. A forma de validação deve ser informada mesmo que nenhum documento tenha sido anexado, pois ela informa ao sistema para qual | cione                               |                                                |                                      |     |
| Selecione a forma de validação da documentação. A forma de validação deve ser informada mesmo que nenhum documento tenha sido anexado, pois ela informa ao sistema para qual |                                     | 1                                              |                                      |     |
| Selecione a forma de validação da documentação. A forma de validação deve ser informada mesmo que nenhum documento tenha sido anexado, pois ela informa ao sistema para qual |                                     |                                                |                                      |     |
| validação deve ser informada mesmo que nenhum documento tenha sido anexado, pois ela informa ao sistema para qual                                                            | Selecione a forma                   | de validação da docur                          | nentação. A forma                    | de  |
| terina sido anexado, pois cia informa do sistema para quar                                                                                                    | validação deve se                   | r informada mesmo que<br>do pois ela informa a | e nenhum docume<br>no sistema para d | nto |
| inspetoria ou Sede do CREA a nova Carteira de Identificação                                                                                                    | inspetoria ou Sede                  | e do CREA a nova Ca                            | rteira de Identificad                | ção |
| Profissional deverá ser enviada após a confecção.                                                                                                    | Profissional deverá                 | ser enviada após a conf                        | ecção.                               |     |

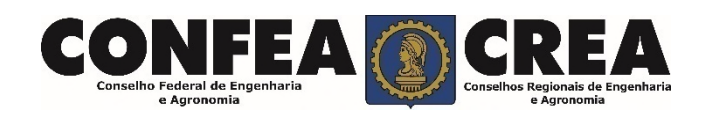

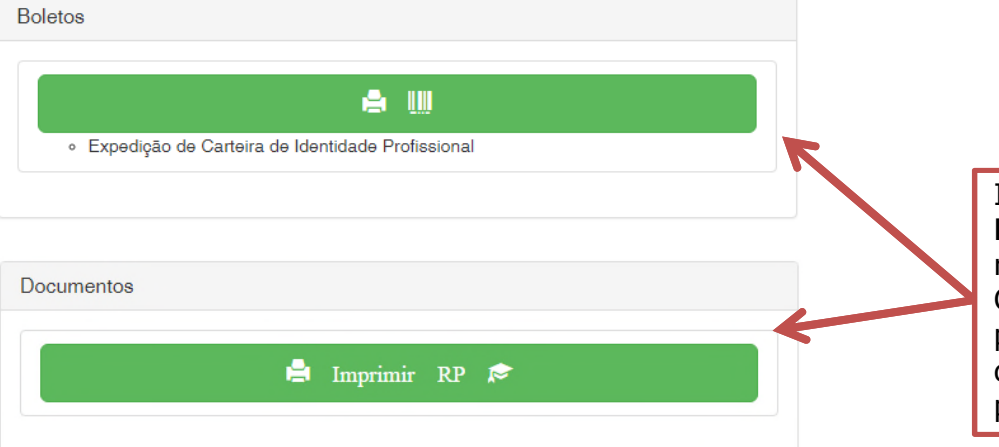

Imprima ou Salve **Requerimento Profissional (RP)** e o **Boleto** referente a taxa de Expedição de Carteira de Identificação Profissional para os casos de 2ª Via por extravio e de 2ª Via por Alteração de dados pessoais.

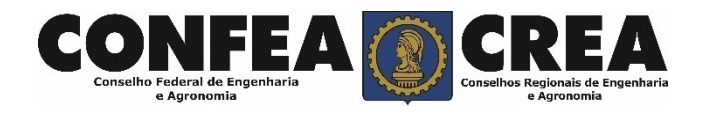

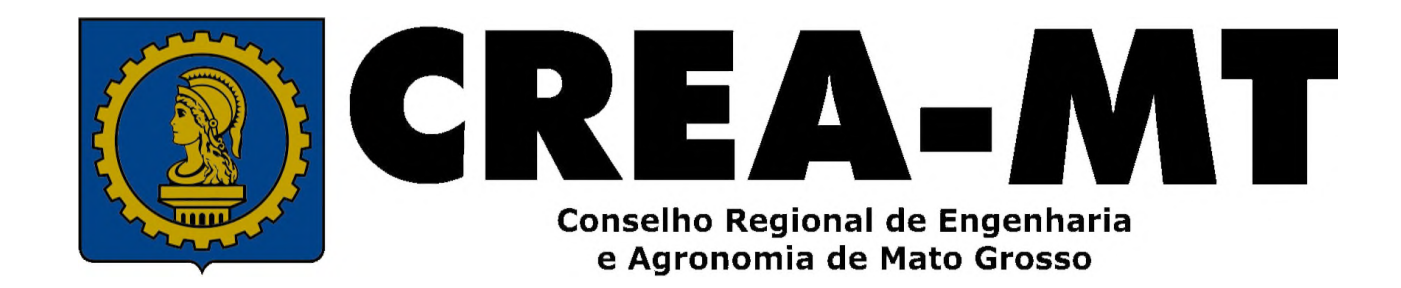

(65) 3315-3000 / 0800 647 3033

www.crea-mt.org.br

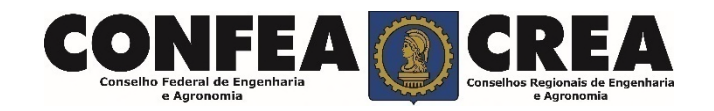